Rational. Portfolio Manager

Version 6.2.1.1 Windows

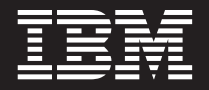

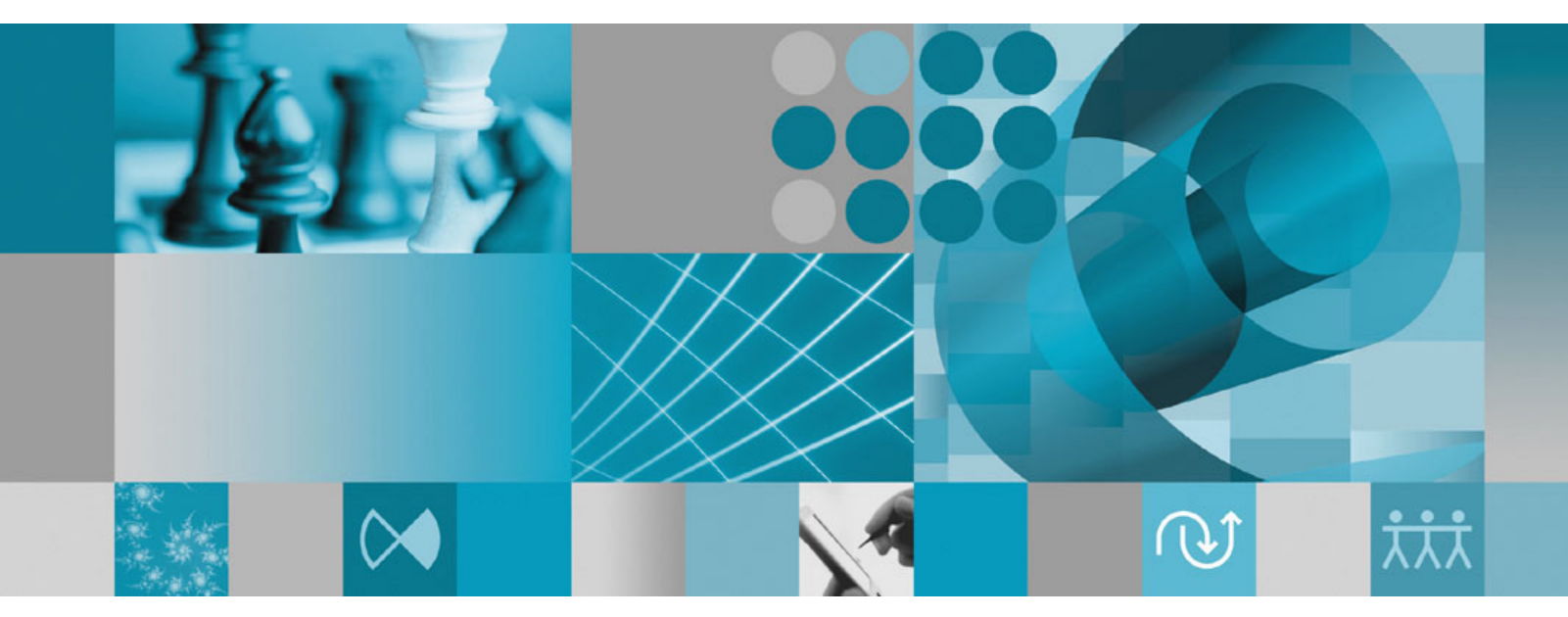

Migration Guide

Rational. Portfolio Manager

Version 6.2.1.1 Windows

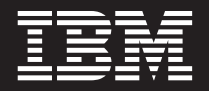

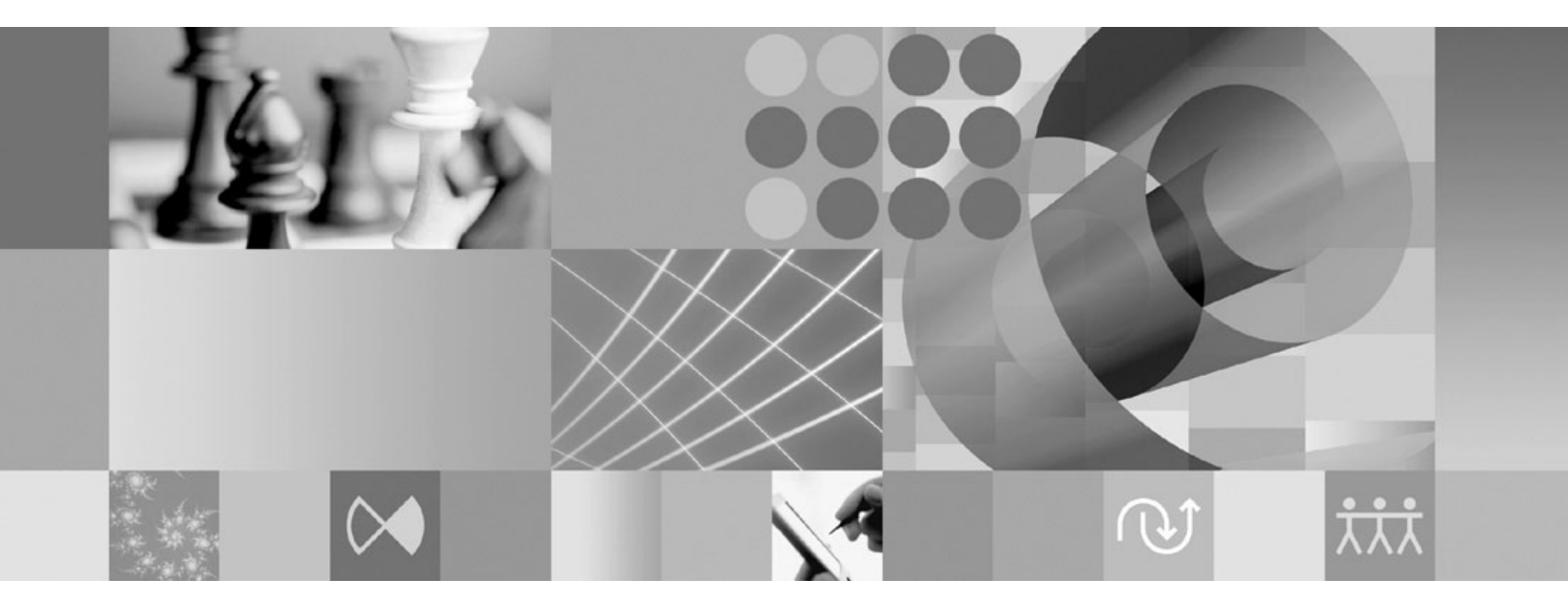

Migration Guide

# Contents

| Preface            |      |    |      |    |     |      |      |     |     |    |   | V  |
|--------------------|------|----|------|----|-----|------|------|-----|-----|----|---|----|
| About this book .  |      |    |      |    |     |      |      |     |     |    |   | v  |
| Audience           |      |    |      |    |     |      |      |     |     |    |   | v  |
| Contacting IBM Cu  | isto | me | er S | up | por | t fo | or I | Rat | ion | al |   |    |
| software products  |      |    |      |    |     |      |      |     |     |    |   | v  |
| Before you begin . |      |    |      |    |     |      |      |     |     |    |   | v  |
| Proprietary notice |      | •  |      |    |     |      |      | •   |     |    | • | vi |

#### Chapter 1. Migrating Rational Portfolio

| Manager on DB2                           |      |      |      |   | . 1 |
|------------------------------------------|------|------|------|---|-----|
| Prerequisites for migration              |      |      |      |   | . 1 |
| Definition of terms used in this chapter |      |      |      |   | . 1 |
| Migration steps                          |      |      |      |   | . 2 |
| Batch process steps used when migratin   | g fi | ron  | ı    |   |     |
| version 6.2.0.0                          |      |      |      |   | . 2 |
| Deploying Rational Portfolio Manager A   | hpp  | lica | ntio | n |     |
| Server                                   | •    |      |      |   | . 2 |
| Modifying the RPMVersion.xml file.       |      |      |      |   | . 2 |
| Copying the client installer files       |      |      |      |   | . 2 |
| Verifying the installation               |      |      |      |   | . 3 |
| Validating the database connection .     |      |      |      |   | . 3 |
|                                          |      |      |      |   |     |

| Testing the Web browser connection |  |  | . 3 |
|------------------------------------|--|--|-----|
| Deploying RPM Web Services API     |  |  | . 3 |
| Post install activities            |  |  | . 3 |

## Chapter 2. Migrating Rational Portfolio

| Manager on Oracle                      |    |      |      |   |   | 5 |
|----------------------------------------|----|------|------|---|---|---|
| Prerequisites for migration            |    |      |      |   |   | 5 |
| Migration steps                        |    |      |      |   |   | 5 |
| Steps to migrate RPM schema owner .    |    |      |      |   |   | 5 |
| Steps to migrate RPM connected user .  |    |      |      |   |   | 6 |
| Deploying Rational Portfolio Manager A | pp | lica | atio | n |   |   |
| Server                                 |    |      |      |   |   | 6 |
| Modifying the RPMVersion.xml file.     |    |      |      |   |   | 6 |
| Copying the client installer files     |    |      |      |   |   | 7 |
| Verifying the installation             |    |      |      |   |   | 7 |
| Validating the database connection .   |    |      |      |   |   | 7 |
| Testing the Web browser connection     |    |      |      |   |   | 7 |
| Deploying RPM Web Services API         |    |      |      |   |   | 7 |
| Post install activities                |    |      |      |   |   | 7 |
|                                        |    |      |      |   |   | ~ |
| Appendix. Terms and Glossary           | •  | •    | •    | • | • | 9 |

## **Preface**

#### About this book

This document outlines the steps to migrate IBM<sup>®</sup> Rational<sup>®</sup> Portfolio Manager Database (DB2<sup>®</sup> V8.1 and Oracle 9i or 10g) from version 6.2.0.0 to version 6.2.1.1.

#### Audience

This document is intended for database administrators, system administrators, and network administrators responsible for the installation and configuration of the Rational Portfolio Manager server environment.

#### Contacting IBM Customer Support for Rational software products

If you have questions about installing, using, or maintaining this product, contact IBM Customer Support as follows:

The IBM Software Support Internet site provides you with self-help resources and electronic problem submission. The IBM Software Support home page for Rational products can be found at http://www.ibm.com/software/rational/support/.

Voice Support is available to all current contract holders by dialing a telephone number in your country (where available). For specific country phone number, go to http://www.ibm.com/planetwide/.

- **Note:** When you contact IBM Customer Support, please be prepared to supply the following information:
  - Your name, company name, ICN number, telephone number, and e-mail address
  - Your operating system, version number, and any service packs or patches you have applied
  - Your database, version number, and any service packs or patches you have applied
  - Your application server, version number, and any service packs or patches you have applied
  - Product name and release number
  - Your PMR number (if you are following up on a previously reported problem)

## Before you begin

Before you proceed with the migration you need to backup the IBM Rational Portfolio Manager database. Make sure that total recovery of the database is possible from this backup. All database migration instructions listed bellow must be done by the instance owner and the user that connects to the database from the web server.

**Note:** If you were unsuccessful during migration, you need to restore your old database, check the log files to troubleshoot, and restart the migration steps.

# **Proprietary notice**

Licensed materials - Property of IBM

© Copyright IBM Corp. 1997, 2006

US government users restricted rights – Use, duplication, or disclosure restricted by GSA ADP schedule contract with IBM Corp.

# Chapter 1. Migrating Rational Portfolio Manager on DB2

This chapter tells you how to migrate the Rational Portfolio Manager database from version 6.2.0.0 to version 6.2.1.1 on DB2.

#### **Prerequisites for migration**

- A successful Rational Portfolio Manager version 6.2.0.0 installation
- Rational Portfolio Manager version 6.2.1.1 migration package
- DB2 v 8.1 FP 7 & 9 (Rational Portfolio Manager 6.2 does not support DB2 v 7.2)

#### Definition of terms used in this chapter

- **Instance Owner**: is the user owning the DB2 Instance which is defined as logical database server environment.
- **Connected User**: is the user who connects to database from web application and has been granted rights to make update, insert, delete, select on database tables. Connected User can be the instance owner too.
- **DBNAME**: is the name of RPM database being migrated to version 6.2.1.1.
- USERNAME: is the user name of the instance owner.
- **PASSWORD**: is the password for the instance owner user name.
- CONUSERNAME: is the user name of the connected user.
- CONPASSWORD: is the password for the connected user's user name.

You can migrate the database using the schema of your choice:

- Scenario 1: All tables are created using the user name of the instance owner as schema. The instance owner is the user who connects to database from the web application.
- Scenario 2: All tables are created using the user name of the instance owner as schema. The connected user is the user who will be connecting to the database from the web application. The table aliases are created for the connected user. The alias names are created using the user name of the connected user as alias names.
- **Note:** You should choose the scenario that you are using with your current RPM database.

The migration process is carried out through batch process by supplying all the corresponding values for parameters. A message is displayed for each step and a log file is created for each step that you might need to look at in case of unsuccessful migration.

The log files are located in %MIGRATION\_HOME%\Database\DB2\migration, and %MIGRATION\_HOME%\Database\DB2\csp folders. There is one main batch process called migration6211.bat which carries out all the steps for migration. During migration process you will be asked a series of questions to supply corresponding values for parameters.

#### **Migration steps**

- Copy ibmrpm.dll from %MIGRATION\_HOME%\Database\DB2\csp to both%DB2TEMPDIR%function and %DB2TEMPDIR%function\unfenced directories prior to migration.
  - **Note:** Make sure you have a backup of your current library files before copying these files.
- 2. Stop the web application and the Alert server associated with the RPM database
- 3. Go to %MIGRATION\_HOME%\Database\DB2\migration and run: migration6211

#### Batch process steps used when migrating from version 6.2.0.0

Here are the steps and the names of log files created for each step of migration process:

- 1. Checks for the version number in RPM database table to decide whether to continue or exit. If the version number is other than 6.2.0.0 then exits
- 2. Stops and starts RPM database
- 3. Drops the triggers of RPM v6.2.0.0 database > drop\_triggers62.out
- 4. It starts the migration process:migration6211.out
- 5. Creates triggers for RPM v 6.2.1.1 > triggers62.out
- 6. Creates stored procedures for v6.2.1.1 > createsp.out %MIGRATION\_HOME%\Database\DB2\csp
- 7. Binds RPM v6.2.0.0 code > bindall.out %MIGRATION HOME%\Database\DB2\csp
- 8. Runs statistics on tables > Reorgstats62.out
- 9. Checks for successful migration > Output will be displayed on the screen
- **Note:** If the output contains 6.2.1.1, the migration is successful, if not, then verify all the log files. In any case it is recommended to check all the log files.
- **Note:** During the migration steps you might see the following SQLSTATE numbers in your log files. These can be ignored since they are only warnings:
  - SQLSTATE=02000 (...the result set of the query is an empty table)
  - SQLSTATE=42704 (...is an undefined name)

## **Deploying Rational Portfolio Manager Application Server**

### Modifying the RPMVersion.xml file

To modify the RPMVersion.xml file:

- 1. Go to %IBMRPM\_WAR\_HOME%\WEB-INF\classes directory and open RPMVersion.xml for editing.
- 2. Change the version number from 6.2.0.0 to 6.2.1.1
- **3**. Save and close the file. The new settings will take effect when the web application server is loaded.

# Copying the client installer files

To copy the Client installer files:

 Go to %MIGRATION\_HOME%\Client\_Installers directory and copy all files into %IBMRPM\_WAR\_HOME%\client\_installer

#### Verifying the installation

This section describes the process of verifying that the installation is completed and correctly configured.

#### Validating the database connection

Validate that the connection to the database was successful by opening the %WAS\_HOME%\AppServer\logs\server1\SystemOut.log file. Look for ConnectionPool Loaded (####ms) value. This value validates that the application is connected to the database.

### Testing the Web browser connection

To test the Web browser connection:

- 1. Open a browser window.
- 2. Go to http://hostname:portnumber/webapp/IBMRPM/PMOServlet.wss

You should see the welcome screen for IBM Rational Portfolio Manager.

## **Deploying RPM Web Services API**

If you have already deployed **RPM Web Services API** with your RPM 6.2 installation, you need to uninstall the previous API module from your Application Server and deploy the new ear file supplied with this migration package. To deploy **RPM Web Services API**, refer to RPM6.2.1.1\_API\_Guide.pdf document. The RPM Web Services API files are located under %MIGRATION\_HOME%\WebServicesAPI directory.

#### Post install activities

For post install steps refer to Administration\_Guide.pdf document. The post install files are located under %MIGRATION\_HOME%\Post-Install directory.

# Chapter 2. Migrating Rational Portfolio Manager on Oracle

This chapter tells you how to migrate the Rational Portfolio Manager database from version 6.2.0.0 to version 6.2.1.1 on Oracle.

It is also possible to run the migration scripts from a remote machine. In this case, you need to make sure you can connect to the remote database using SQLplus.

**Note:** Rational Portfolio Manager 6.2.1.1 migration script uses SQLplus.exe located under %ORACLE\_HOME%\bin directory. Therefore you should run the migration scripts on a machine that has this utility.

#### **Prerequisites for migration**

- A successful Rational Portfolio Manager version 6.2.0.0 installation
- Rational Portfolio Manager version 6.2.1.1 migration package
- SQLplus.exe utility for running Oracle migration scripts

#### Migration steps

Rational Portfolio Manager migration to version 6.2.1.1 has 2 steps:

- 1. Migrating RPM schema owner
- 2. Migrating RPM connected user (if a connected user is used)

#### Steps to migrate RPM schema owner

- 1. Stop the application server associated with the RPM database
- 2. Shutdown the RPM database
- 3. Startup the RPM database
- 4. Open a command prompt window and change the directory to %MIGRATION\_HOME%\Database\Oracle and run mig\_owner.bat

Migration script will run and ask you a series of questions:

- 5. Have you performed pre\_migration steps? Before migration you need to backup your database, if you have a backup, answer yes to continue. If you answer no, no migration will be performed
- 6. The script uses your %ORACLE\_HOME% environment variable. Enter the required information when prompted
- 7. Is your RPM database installed on this machine? If you answer no, you will be prompted to enter:
  - TNS string
  - IBMRPM schema owner
  - IBMRPM schema owner password

If you answer yes, you will be prompted to enter:

- ORACLE\_SID value
- IBMRPM schema owner
- IBMRPM schema owner password
- 8. Are you sure you want to migrate your database now? Answer yes to start the migration

- **9**. At the end of migration you will be provided with migration report. Migration report includes the following information:
  - The current version of the database (which at this level must be 6.2.1.1)
  - The number of invalid objects in the database (which we expect to be 0)
  - The number of objects (needed for 6.2.1.1) for each object type and their status in the migrated RPM database

Note: Comparing the number of objects for each object type in the YOUR\_RPM\_DATABASE and NUMBER\_OF\_OBJECTS\_MUST\_BE columns helps you to check if the migration has been successful. Obviously we expect these values to be equal.

10. Migration log files will be created under %MIGRATION\_HOME%\Database\Oracle\logs folder. It is always recommended to look at the log files to see if migration was successful

#### Steps to migrate RPM connected user

- Open a command prompt window and change the directory to %MIGRATION\_HOME%\Database\Oracle and run mig\_con\_user.bat Migration script will run and ask you a series of questions.
- 2. The script uses your %ORACLE\_HOME% environment variable. Enter the required information when prompted
- **3.** Is your RPM database installed on this machine? If you answer no, you will be prompted to enter:
  - TNS string
  - IBMRPM schema owner
  - IBMRPM schema owner password
  - If you answer yes, you will be prompted to enter:
  - Verify the ORACLE\_SID value
  - Enter IBMRPM schema owner
  - Enter IBMRPM schema owner password
- 4. Enter RPM connected user name when prompted
- 5. Enter RPM connected user password when prompted
- 6. Enter the password for sys user when prompted
- 7. Are you sure you want to migrate your connected user now? Answer yes to start the migration
- 8. Migration log files will be created under %MIGRATION\_HOME%\Database\Oracle\logs folder. It is always recommended to look at the log files to see if migration was successful

### **Deploying Rational Portfolio Manager Application Server**

### Modifying the RPMVersion.xml file

To modify the RPMVersion.xml file:

- 1. Go to %IBMRPM\_WAR\_HOME%\WEB-INF\classes directory and open RPMVersion.xml for editing.
- 2. Change the version number from 6.2.0.0 to 6.2.1.1
- **3**. Save and close the file. The new settings will take effect when the web application server is loaded.

## Copying the client installer files

To copy the Client installer files:

 Go to %MIGRATION\_HOME%\Client\_Installers directory and copy all files into %IBMRPM\_WAR\_HOME%\client\_installer

### Verifying the installation

This section describes the process of verifying that the installation is completed and correctly configured.

#### Validating the database connection

Validate that the connection to the database was successful by opening the %WAS\_HOME%\AppServer\logs\server1\SystemOut.log file. Look for ConnectionPool Loaded (####ms) value. This value validates that the application is connected to the database.

#### Testing the Web browser connection

To test the Web browser connection:

- 1. Open a browser window
- 2. Go to http://hostname:portnumber/webapp/IBMRPM/PMOServlet.wss

You should see the welcome screen for IBM Rational Portfolio Manager.

### **Deploying RPM Web Services API**

If you have already deployed **RPM Web Services API** with your RPM 6.2 installation, you need to uninstall the previous API module from your Application Server and deploy the new ear file supplied with this migration package. To deploy **RPM Web Services API**, refer to RPM6.2.1.1\_API\_Guide.pdf document. The RPM Web Services API files are located under %MIGRATION\_HOME%\WebServicesAPI directory.

## Post install activities

For post install steps refer to Administration\_Guide.pdf document. The post install files are located under %MIGRATION\_HOME%\Post-Install directory.

# Appendix. Terms and Glossary

| Variable                        | Description                                    | Example                                                                                      |  |  |  |  |
|---------------------------------|------------------------------------------------|----------------------------------------------------------------------------------------------|--|--|--|--|
| %DB2TEMPDIR%                    | Your DB2 home directory                        | D:\IBM\SQLLIB\                                                                               |  |  |  |  |
| %ORACLE_HOME%                   | Your Oracle home directory                     | C:\Oracle\ora92                                                                              |  |  |  |  |
| RPM                             | Rational Portfolio Manager                     |                                                                                              |  |  |  |  |
| %MIGRATION_HOME%                | Path to RPM 6.2 migration package              | D:\software\RPM6200Mig<br>Pack                                                               |  |  |  |  |
| %WAS_HOME%                      | Path to WebSphere® home directory              | D:\IBM\WebSphere\App<br>Server                                                               |  |  |  |  |
| %IBMRPM_EAR_HOME%               | Path to IBMRPM Enterprise<br>Application       | %WAS_HOME%\Installed<br>Apps\[user]\IBMRPM.ear                                               |  |  |  |  |
| %IBMRPM_WAR_HOME%               | Path to IBMRPM WEB<br>Application              | %IBMRPM_EAR_HOME%\<br>IBMRPM.war                                                             |  |  |  |  |
| %RPMPJCWebservice_WAR_<br>HOME% | Path to RPM/PJC Web<br>Service WEB Application | %WAS_HOME%\Installed<br>Apps\<br>[user]\RPMPJCWebservice<br>EAR.ear\<br>RPMPJCWebservice.war |  |  |  |  |

Table 1. Terms and glossary used in this document

# IBN ®

Printed in USA